### YOUR TRUSTED PARTNER IN ASSET SERVICING

Hong Kong Baptist University 1998 Superannuation Fund Member Briefing

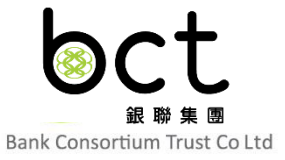

### Agenda

- New Online System
- Risk Assessment Tool
- Member Website
  - Fund Switching (Account Balance)
  - Change of Investment Mandate (Future Contribution)
- Member Hotline & IVRS
- Q&A

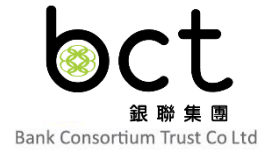

### **First Time Login**

- New member will receive an email to activate the login password
- Click the link under Step 1 in the

|    | - ! |                                                                                                    |
|----|-----|----------------------------------------------------------------------------------------------------|
| em | all | Dear Scheme Member,                                                                                                    |
|    |     | Hong Kong Baptist University 1998 Superannuation Fund ('HKBU ORSO Plan')<br>Activate your account and login password by an instant verification code                                                  |
|    |     | Welcome to the HKBU ORSO Plan.                                                                                                    |
|    |     | To activate your account and the login password, simply follow the steps below to retrieve a verification code via email.                                                                             |
|    |     | Step 1: <u>Click here</u> and input your HKID Card / Passport No.                                                                                                    |
|    |     | Step 2: Enter your personal information with your instructions. You will receive a 6-digit verification code following your confirmation (valid for 24 hours);                                        |
|    |     | Step 3: When you receive the verification code, please input the verification code and set your personal password following the instructions. You will then be able to access your account instantly. |
|    |     | You can also go to www.bcthk.com (Login > Individual ORSO Schemes > Member) or 24-hour interactive voice responsive system (Tel number: 2298 9088) to login your account anytime.                     |
|    |     | For any enquiries, please call the HKBU ORSO Plan Member Hotline at 2298 9088.                                                                                                    |
|    |     | Bank Consortium Trust Company Limited<br>As Trustee / Administrator of Hong Kong Baptist University 1998 Superannuation Fund                                                                          |

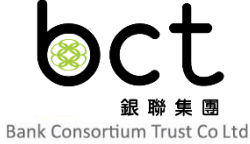

### **First Time Login**

 Input the required information and press "Next" / "Submit"

| PIN Reset / Account Registratio | n                                                                 |  |
|---------------------------------|-------------------------------------------------------------------|--|
| Member Details                  |                                                                   |  |
| HKID Card / Passport No.        |                                                                   |  |
|                                 | For HKID Card No. A123456(7),<br>please input A1234567            |  |
|                                 | For Passport No. ZA-234 56,<br>please input ZA-23456 but no space |  |
|                                 | Novt Cancol                                                       |  |
|                                 |                                                                   |  |

### Individual ORSO Scheme

PIN Reset / Account Registration

| Member Details (Please input your information registered with BCT to the following form.) |                      |                     |                |  |  |
|-------------------------------------------------------------------------------------------|----------------------|---------------------|----------------|--|--|
| Name of Member                                                                            | Surname              | Type the code shown |                |  |  |
|                                                                                           | First Name           |                     | AASY D9        |  |  |
| Contact No.                                                                               |                      |                     |                |  |  |
| Date of Birth                                                                             | Day V Month V Year V |                     | [Reload Image] |  |  |
|                                                                                           |                      |                     | Submit Cancel  |  |  |

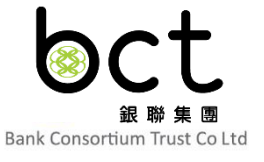

#### **First Time Login** Logout | 中文 Individual ORSO Scheme PIN Reset / Account Registration Member Details Please enter your registered email address to receive a PIN verification code for PIN reset. Select to reset the PIN of website and / or IVRS PIN Type Status $\checkmark$ Blocked Web Interactive Voice $\checkmark$ Blocked Response System Input your registered Email @ aaa.com ∨ email address to receive Submit Cancel the PIN verification code

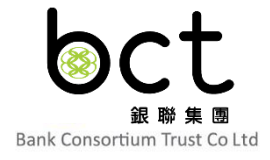

### **First Time Login**

- Member will receive an email under registered email address with verification code, your email address will be set as default
- Click the link in the email

| Dear Member,                                                                                                    |
|----------------------------------------------------------------------------------------------------|
| Upon your request for PIN reset for your account, the following verification code has been generated for you to reset your PIN.        |
| Kindly note that the verification code will expire in 24 hours upon the sending out of this e-mail. Please reset your PIN immediately. |
| Verification Code: 379348                                                                                                    |
| URL: https://www.e-mpfhk.com/tpa/OI/mbr/resetPin/pinReGenResetDirect.htm                                                               |
| Bank Consortium Trust Company Limited                                                                                                  |
| This is an automatically generated e-mail. Please do not reply to this e-mail address. Thank you for your co-<br>operation.            |

### First Time Login

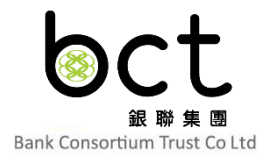

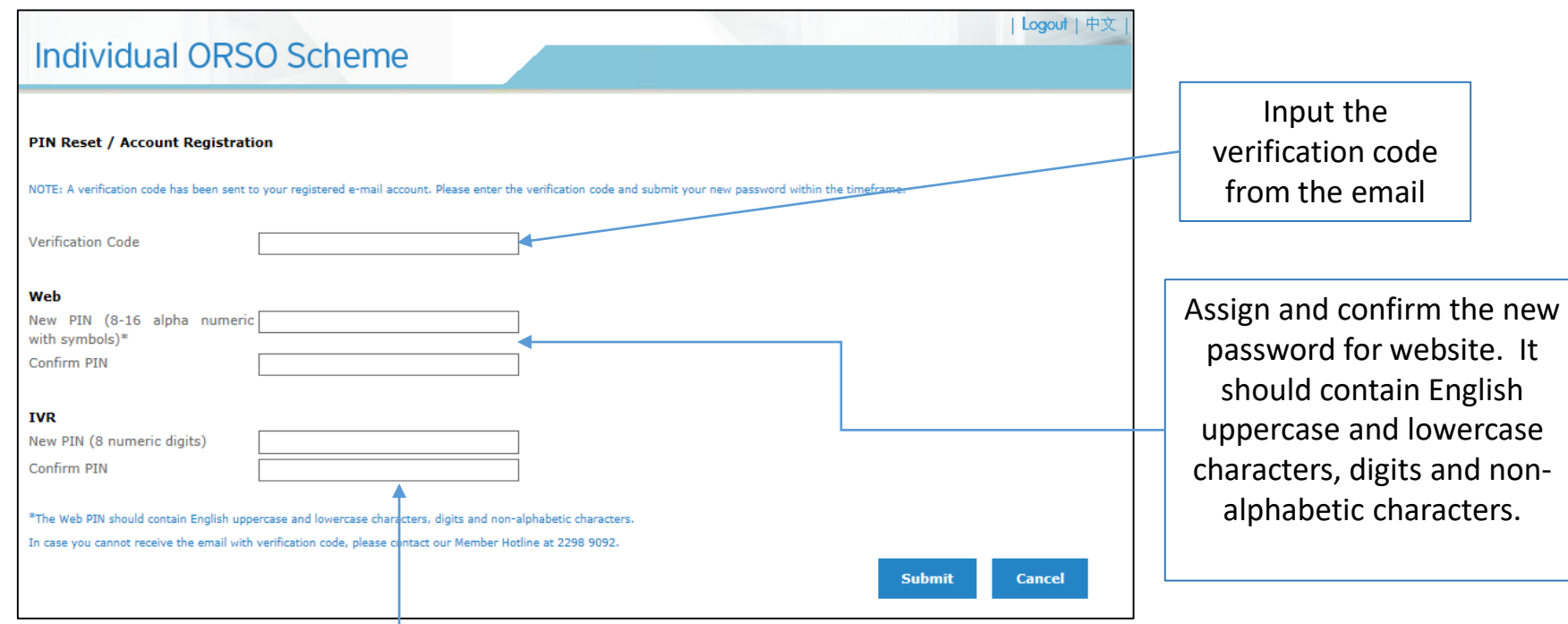

Assign and confirm the new password for IVRS. It should contain 8 numeric digits only.

### Subsequent Login

- Go to the website https://www.bcthk.com
- Click Login and select Member under Individual ORSO Schemes

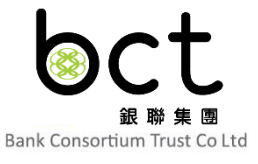

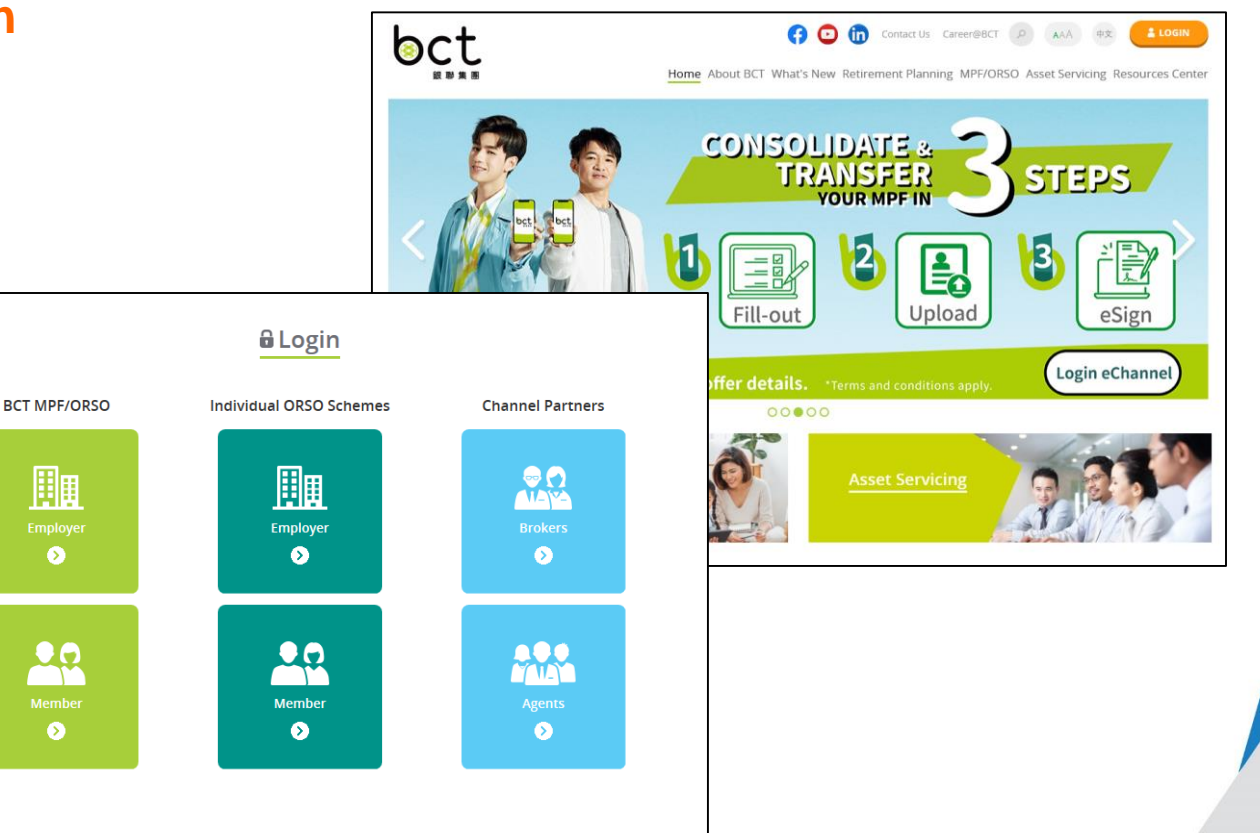

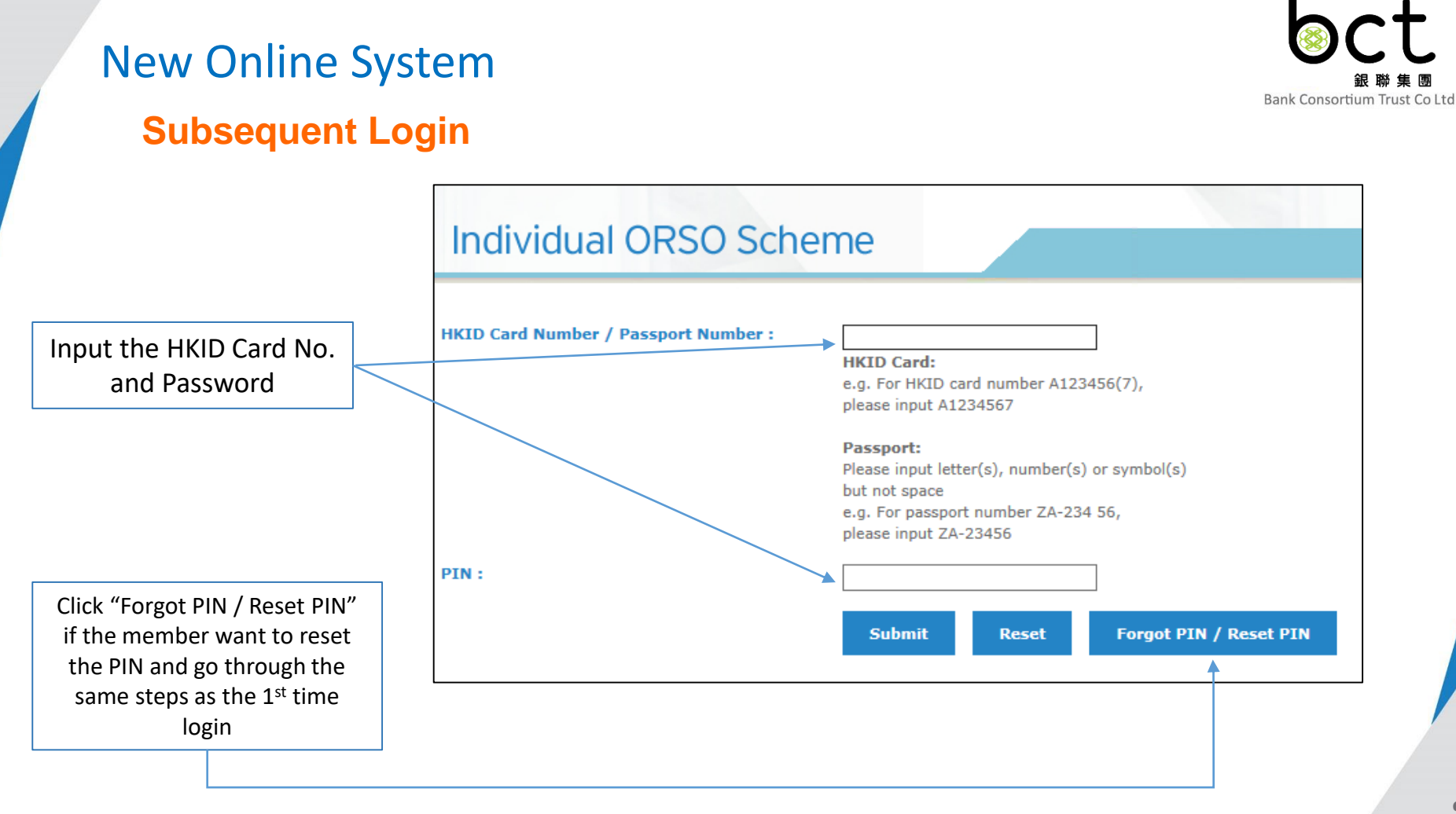

### **Subsequent Login**

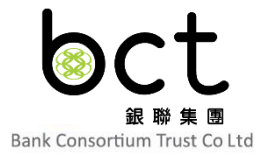

| Dear Scheme Member,<br>Individual ORSO Scheme<br>One-Time Password ("OTP")<br>Upon your request for online account login, the following OTP has been gener<br>One-Time Password ("OTP"): 713547<br>Kindly note that the OTP will expire in 20 minutes upon the sending out of th | Member will receive an<br>email under registered<br>email address with One-<br>Time Password                                                                                                    |                                      |
|----------------------------------------------------------------------------------------------------|----------------------------------------------------------------------------------------------------|--------------------------------------|
| Should you have any queries, please call the Interactive Voice Response Syste<br>Bank Consortium Trust Company Limited<br>(Trustee of the Scheme)<br>[This is an automatically generated e-mail. Please do not reply to this e-mail a                                            | Individual ORSO Scheme                                                                                                    | Logout 中文                            |
| Input the One-Time<br>Password from the<br>email                                                                                                    | One-Time Password Authentication Please get the One-Time Password (OTP) from your registered email (@aaa.com) minutes. If you do not receive OTP in 5 minutes, please click <cancel> to restart. One-Time Password (OTP): Continue Cancel</cancel> | to continue. The OTP is valid for 20 |

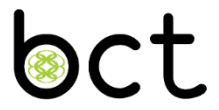

# Risk Assessment Tool

### **Risk Assessment Tool**

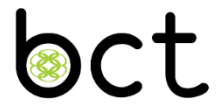

### With effect from 1 Mar 2017, Risk Assessment Tool introduced in member website

| (会) + ttps://192.168 クマ 😵 憑證 さ 🧟 :: Ba                         | nk Consortium Trust 🗙          |          |                 |                                                                                                    |                       |   |
|----------------------------------------------------------------|--------------------------------|----------|-----------------|----------------------------------------------------------------------------------------------------|-----------------------|---|
| Logout   中文                                                    | 1                              |          |                 |                                                                                                    |                       |   |
| ▲ 御 法 浸 會 大 學                                                  |                                | 🥝 :: Ban | nk Co           | nsortium Trust Company Limited :: - Internet Explorer                                                                                                    |                       | × |
| HONG KONG BAPTIST UNIVERSITY                                   |                                | la http: | os://19         | 22.168.120.31/tpa/IB/OE/nskAssessmentLool/popupDisclaimer.htm                                                                                                    | ◎ 法證録                 | 膜 |
|                                                                |                                | Risk A   | Asses           | ssment Tool - Introduction                                                                                                    |                       | ^ |
| PLEASE SELECT SERVICES                                         |                                |          |                 | Disclaimer Statement                                                                                                    |                       |   |
| Account Enquiry                                                | Information Update             | 1.       | •               | This risk assessment tool is developed and provided by Bank Consortium Trust Company Limited (BCT). The tool is designed to help you assess your own<br>tolerance level in order to help you determine your investment needs. The resulting score of this tool is intended to provide you with an indication of the ov<br>risk tolerance for a typical investor with a similar score. It may not reflect your current preception of your actual risk tolerance. In particular, the may                                                                                                    | risk<br>erall<br>rket |   |
| Account Balance                                                | Investment Switching >         |          |                 | conditions, your recent circumstances and other factors may affect the assessment of your actual risk tolerance. You should make your investment decis<br>based on your own needs, investment objectives and other circumstances as may be appropriate and take all relevant information in tho consideration. H<br>Kong Baptist University (the University) and BCT do not guarantee or accept any liability as to the accuracy and relevancy of the assessment.                                                                                                    | ong                   |   |
| Contribution Summary                                           |                                | 2.       |                 | The results generated by this tool have used certain assumptions and are for general reference only. The contents of this tool do not constitute any adv<br>recommendation, offer, solicitation or invitation for investments and are not intended to be a substitute for professional advice. The effect of certain fact                                                                                                    | ice,<br>ors,          |   |
| Transaction History                                            | Information on Record & Update |          |                 | which could have an impact on your individual circumstances, may not have been taken into account.Please consult your own independent legal, ta<br>financial advisor, if deemed necessary, before making any investment decisions.The University and BCT do not warrant the adequacy, accuracy, reliab<br>relevancy, timeliness or completeness of the information and results obtained from the assessment tool and shall not be liable for the consequence of<br>the construction of the state of the state of the stat | k or<br>lity,<br>/our |   |
| Basis of Contribution & Vesting Scale                          |                                |          |                 | decisions or actions (if any). The University does not assume or undertake any duty to advise any person or investor, and accepts no liability whatsoeve<br>any direct, indirect or consequential loss arising from or in connection with any use or reliance of this tool or anything contained in it.                                                                                                    | for                   |   |
| Fund Price                                                     |                                | 3.       |                 | The data you will input into this assessment tool will be used solely for calculation of the resulting scores, and will not be kept or provided to any third pa for other purposes.                                                                                                    | ties                  |   |
| Download Corner                                                |                                | 4.       |                 | This website is intended for the use of Hong Kong residents only.Non-Hong Kong residents are responsible for ascertaining whether there are any laws<br>regulations in the relevant jurisdiction(s) applicable to their access to or use of the information contained in this tool and shall comply with any such laws<br>regulations.                                                                                                    | and<br>and            |   |
| Risk Assessment Tool                                           |                                | 5.       |                 | Investment involves risks.Past performance is not indicative of future performance. You should refer to the relevant offering documentation (including<br>prospectus, if any) for deails, including the risk factors, prior to making any investment decisions. If you have any query on the information contained in<br>assessment looi or in this disclaimer or any product offering documentation, pour a edvised to obtain independent professional advice.                                                                                                    | the<br>the            |   |
| Trustee & Administrator: Bank Consortium Trust Company Limited |                                | 6.       |                 | Third party websites to which this hyperlink may direct are independent from the University. The University has no control over the contents of such web<br>or their compliance with the law. You should therefore be fully aware that the provision of such hyperlink does not constitute an endorsement, approval, or<br>form of association by or with the University. Tecepts no responsibility for the accuracy, completeness and legality of the contents of such to<br>party websites, or for any advice, services and products contained therein.                                                                                                    | ites<br>any<br>hird   |   |
|                                                                |                                | 7.       |                 | If there is any inconsistency between the English and Chinese versions of this disclaimer, the English version shall prevail.                                                                                                    |                       |   |
|                                                                |                                | By<br>bo | by clic<br>ound | king the "Accept" button below, you acknowledge that you have read and understand the Disclaimer Statement, and that you expressly agree to follow an<br>by it.                                                                                                    | i be                  |   |
|                                                                |                                |          |                 | Accept                                                                                                    |                       | ~ |

### **Risk Assessment Tool**

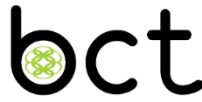

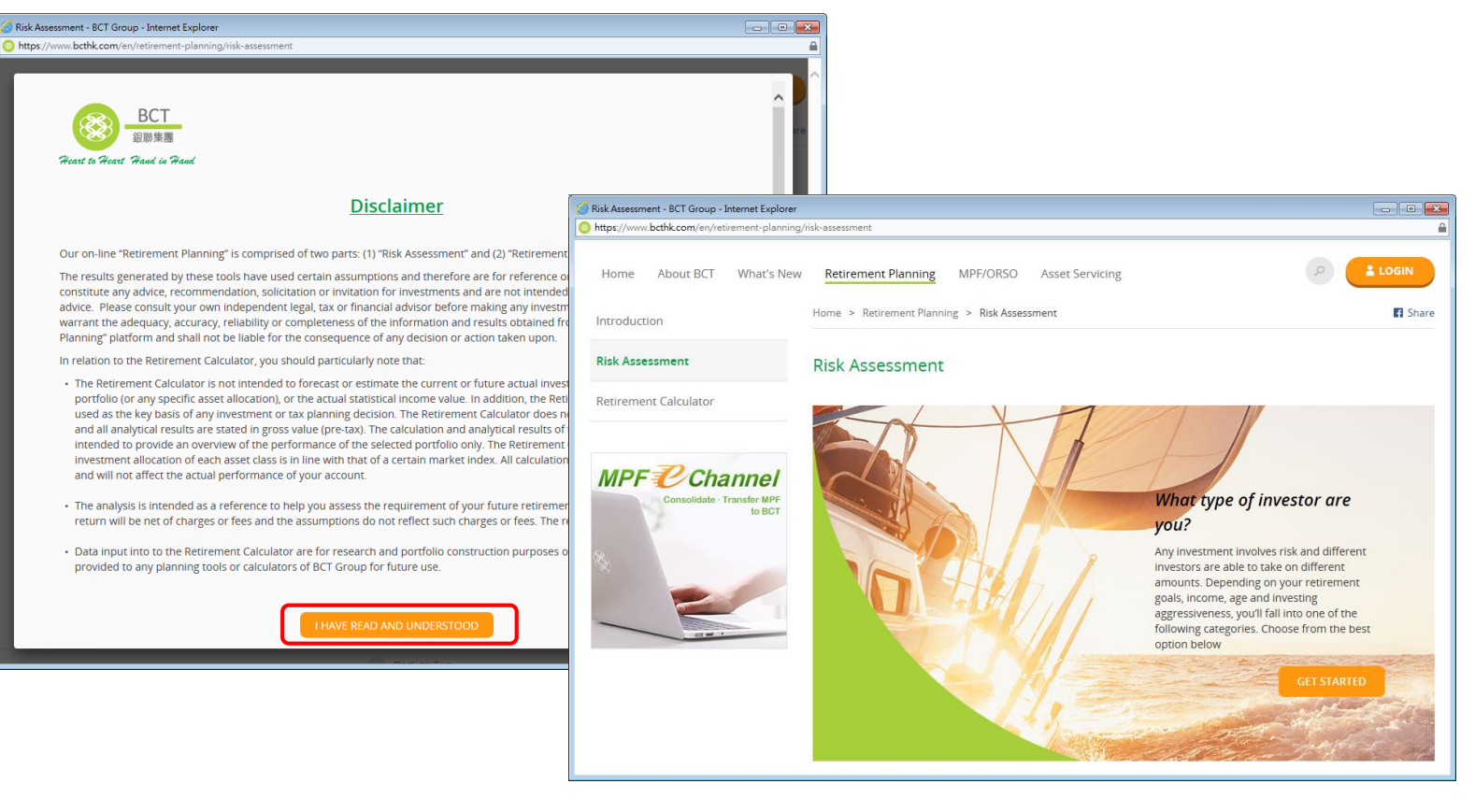

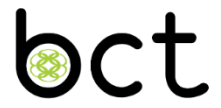

### Member Website Fund Switching (Account Balance)

### **Investment Switching**

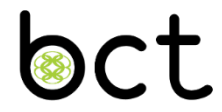

|   | Cut-off Time For Submitting Instruction*        |     |                                                                                                    |  |
|---|-------------------------------------------------|-----|----------------------------------------------------------------------------------------------------|--|
| • | Fund Switching / Change of Investment Mandate   | :   | 3:00pm on every Wednesday or the following business day if Wednesday is a non-business day                                                                  |  |
|   | Exec                                            | uti | on Of Instruction                                                                                                    |  |
| • | Instruction received <b>before</b> cut-off time | :   | It will be executed on the 2nd business day after<br>the day of submission, i.e. generally Friday if<br>Wednesday, Thursday and Friday are business<br>days |  |
| • | Instruction received at or after cut-off time   | :   | It will be taken as an instruction submitted for the next cut-off, i.e. next Wednesday                                                                      |  |

\* If member elects to do Fund Switching / Change of Investment Mandate more frequently than every Wednesday, there will be an administration charge of \$300. Please contact the Payroll & Benefit Disbursement Section of the Finance Office for details.

#### Select Fund Switching (Account Balance) on the Main Menu

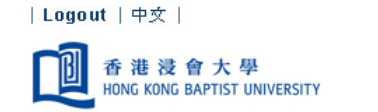

#### PLEASE SELECT SERVICES

| Account Enquiry                       | Information Update                                                |
|---------------------------------------|-------------------------------------------------------------------|
| Account Balance                       | Investment Switching Fund Switching (Account Balance)             |
| Contribution Summary                  | Change of PIN Change Of Investment Mandate (Future Contributions) |
| Transaction History                   | Information on Record & Update                                    |
| Basis of Contribution & Vesting Scale |                                                                   |
| Fund Price                            |                                                                   |
| Download Corner                       |                                                                   |

Trustee & Administrator: Bank Consortium Trust Company Limited

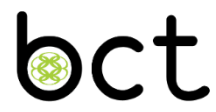

•

#### **Important Notes for Fund Switching** \*

| Main Menu | Sitemap | Logout | 中文 |

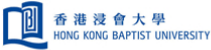

1.

2.

3.

4.

5.

6.

7.

8.

9.

11.

|      | 香港没會大學<br>HONG KONG BAPTIST UNIVERSITY                                                                                                    | Quick Menu                                                                                                    |
|------|----------------------------------------------------------------------------------------------------|----------------------------------------------------------------------------------------------------|
|      |                                                                                                    |                                                                                                    |
|      | Notes on Fund Switching                                                                                                    |                                                                                                    |
| Plea | se read the following Notes before you proceed to Fund Switching (i.e. Change of Investment Options for Accumulated Account Balances Only):                                                                                                    |                                                                                                    |
| 1.   | The performance of the underlying Fund's investments may involve substantial market, currency, credit/counterparty, regulatory and political risks.                                                                                                    |                                                                                                    |
| 2.   | In particular, the securities that the Fund invests in are typically unsecured debt obligations not supported by any collateral. The Fund may also invest in below investment grade or may carry higher credit risk than those rated as investment grade.                                                                                                    | non-rated securities. These securities                                                                                      |
| 3.   | For securities invested in a single country, the underlying investment may be subject to higher concentration and liquidity risks.                                                                                                    |                                                                                                    |
| 4.   | The value of a Fund can be volatile and could go down substantially within a short period of time. It is possible that an amount of your principal investment could be lost.                                                                                                    |                                                                                                    |
| 5.   | You should consider your own risk tolerance level and financial circumstances before making any investment choices. When, in selection of your fund choice, you are in doubt w should seek financial and/or professional advices.                                                                                                    | hether the Fund is suitable for you, you                                                                                    |
| 6.   | Your fund switching instruction(s) will apply to the existing account balances only and WILL NOT APPLY to the future contributions.                                                                                                    |                                                                                                    |
| 7.   | You may submit your fund switching instruction before the cut-off time (i.e. 3:00 pm) on every Wednesday. If Wednesday falls on a non-business day, the cut-off time will become 3: following Thursday if it is a business day. Your instruction will be processed by us as soon as possible. The dealing day for redemption of units (switch-out) will normally be the submission of the switching instruction. The dealing day of the resulting subscription of units (switch-in) will vary contingent upon different funds. Normally, switchings between foreign currencies will need longer processing time. | 00 pm of the next business day, e.g. the<br>2nd business day after your successful<br>different fund managers and involving |
| 8.   | Your instruction will apply to your entire account balances (including Employer Balance and Member Balance of Minimum and Top-up Contributions).                                                                                                    |                                                                                                    |
| 9.   | Instructions received by BCT may not be executable due to various circumstances (including but not limited to the previous switching transaction(s) which is / are not completed) be<br>circumstances, your new instruction(s) may be postponed or void and BCT will notify you accordingly.                                                                                                    | eyond BCT's reasonable control. In such                                                                                     |
| 10.  | You may switch-out from any one fund or more funds. However, the percent to be switched out from a fund must be at least 20% and in multiples of 5% up to a maximum of 100%. request must equal to 100%.                                                                                                    | The total percent of switch-in funds per                                                                                    |
| 11.  | You may cancel a fund switching request when it is still in the status of "pending for execution" (i.e. before the cut-off time) by clicking into that fund and proceed as instructed. How request when its status is "pending for settlement" (i.e. on or after the cut-off time).                                                                                                    | ever, you cannot cancel a fund switching                                                                                    |
|      | Agree                                                                                                    |                                                                                                    |

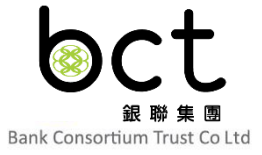

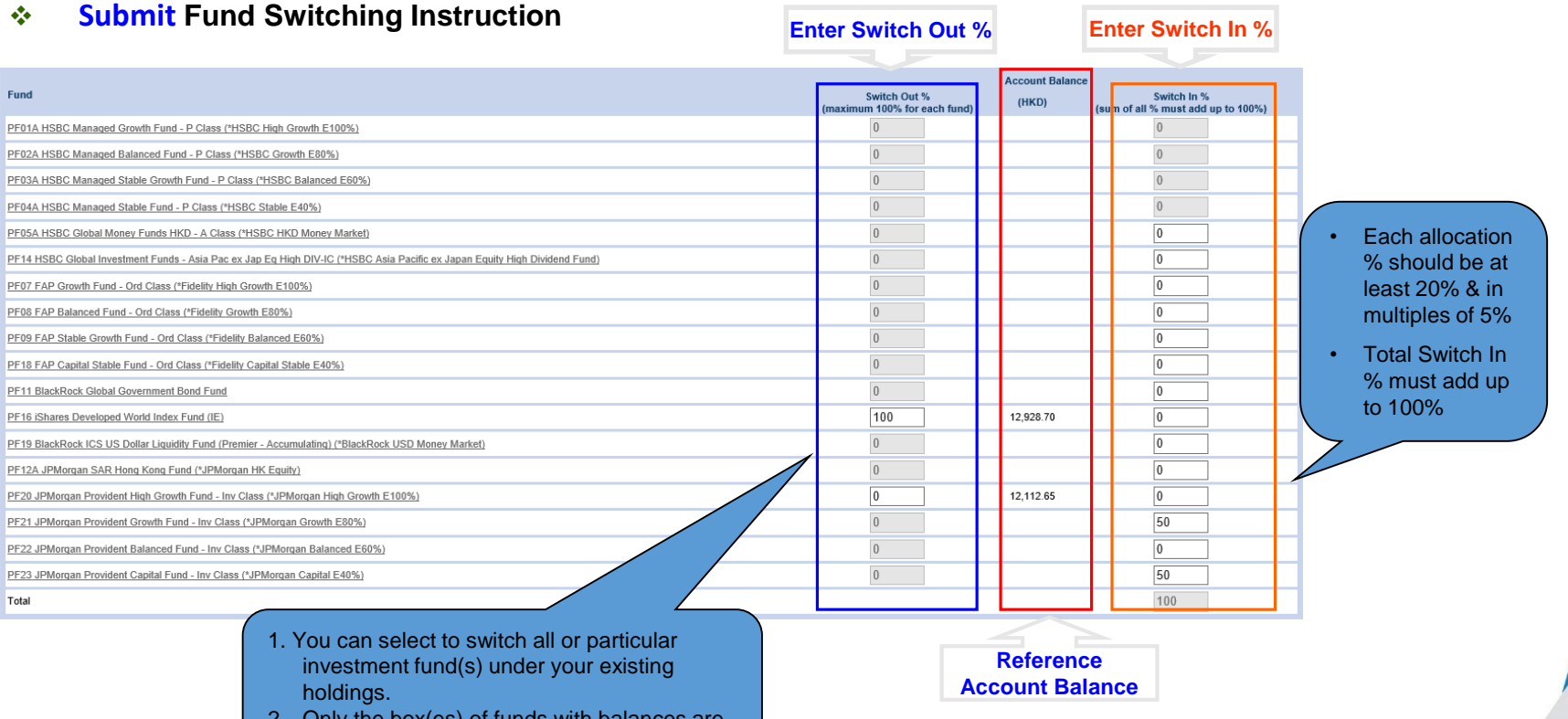

2. Only the box(es) of funds with balances are open for inputting the Switch Out %.

18

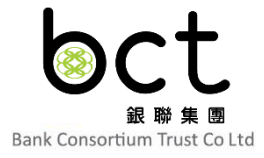

#### \* Print or save the Acknowledgement page for record

| FUND SWITCHING (ACCOUNT BALANCE) - ACKNOWLEDGEMENT                                                                                                    |                                                                |                         |  |  |  |  |
|----------------------------------------------------------------------------------------------------|----------------------------------------------------------------|-------------------------|--|--|--|--|
| Thank you                                                                                                    |                                                                |                         |  |  |  |  |
| Your instructions have been received and will be processed by us as soon as possible (Cut-off time is 3:00 pm on every Wedn<br>business day, the cut-off time will become 3:00 pm of the next business day, e.g. the following Thursday if it is a business day). Plear<br>confirmation of the transaction. The official confirmation will be mailed to you once the instructions are processed successfully. | esday. If Wednesday falls o<br>se note that this page is not a | n a non-<br>in official |  |  |  |  |
| Submission Date: 09/09/2020                                                                                                    |                                                                |                         |  |  |  |  |
| Submission Time: 18:49:26                                                                                                    |                                                                |                         |  |  |  |  |
| Reference Number : 200001493                                                                                                    | F                                                              | Please note the cu      |  |  |  |  |
| Fund                                                                                                    | Acc                                                            | ime of fund switch      |  |  |  |  |
| PE014 HSBC Managed Growth Fund - P Class (#ISBC High Growth F100%)                                                                                                    | Switch Out % Sw                                                | itch In %               |  |  |  |  |
| PF02A HSBC Managed Balanced Fund - P Class (*HSBC Growth F80%)                                                                                                    |                                                                |                         |  |  |  |  |
| PF03A HSBC Managed Stable Growth Fund - P Class (*HSBC Balanced F60%)                                                                                                    |                                                                |                         |  |  |  |  |
| PF04A HSBC Managed Stable Fund - P Class (*HSBC Stable E40%)                                                                                                    | 100                                                            |                         |  |  |  |  |
| PF05A HSBC Global Money Funds HKD - A Class (*HSBC HKD Money Market)                                                                                                    |                                                                |                         |  |  |  |  |
| PF14 HSBC Global Investment Funds - Asia Pac ex Jap Eq High DIV-IC (*HSBC Asia Pacific ex Japan Equity High Dividend Fund)                                                                                                    |                                                                | 50                      |  |  |  |  |
| PF07 FAP Growth Fund - Ord Class (*Fidelity High Growth E100%)                                                                                                    |                                                                |                         |  |  |  |  |
| PF08 FAP Balanced Fund - Ord Class (*Fidelity Growth E80%)                                                                                                    |                                                                | 50                      |  |  |  |  |
| PF09 FAP Stable Growth Fund - Ord Class (*Fidelity Balanced E60%)                                                                                                    |                                                                |                         |  |  |  |  |
| PF18 FAP Capital Stable Fund - Ord Class (*Fidelity Capital Stable E40%)                                                                                                    |                                                                |                         |  |  |  |  |
| PF11 BlackRock Global Government Bond Fund                                                                                                    |                                                                |                         |  |  |  |  |
| PF16 iShares Developed World Index Fund (IE)                                                                                                    |                                                                |                         |  |  |  |  |
| PF19 BlackRock ICS US Dollar Liquidity Fund (Premier - Accumulating) (*BlackRock USD Money Market)                                                                                                    |                                                                |                         |  |  |  |  |
| PF12A JPMorgan SAR Hong Kong Fund ("JPMorgan HK Equity)                                                                                                    |                                                                |                         |  |  |  |  |
| PF20 JPMorgan Provident High Growth Fund - Inv Class (*JPMorgan High Growth E100%)                                                                                                    |                                                                |                         |  |  |  |  |
| PF21 JPMorgan Provident Growth Fund - Inv Class (*JPMorgan Growth E80%)                                                                                                    |                                                                |                         |  |  |  |  |
| PF22 JPMorgan Provident Balanced Fund - Inv Class (*JPMorgan Balanced E60%)                                                                                                    |                                                                |                         |  |  |  |  |
|                                                                                                    |                                                                |                         |  |  |  |  |
| PF23 JPMorgan Provident Capital Fund - Inv Class (*JPMorgan Capital E40%)                                                                                                    |                                                                |                         |  |  |  |  |

 Instructions received by BCT may not be executable due to various circumstances beyond BCT's reasonable control. In such circumstances, BCT would void the instructions and notify you accordingly.

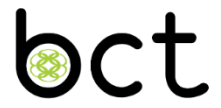

Member Website Change of Investment Mandate (Future Contributions)

**Select Change of Investment Mandate (Future Contributions) on the Main Menu** 

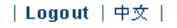

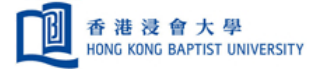

#### PLEASE SELECT SERVICES

| Account Enquiry                       | Information Update                                                   |
|---------------------------------------|----------------------------------------------------------------------|
| Account Balance                       | Investment Switching > Fund Switching (Account Balance)              |
| Contribution Summary                  | Change of PIN Change Of Investment Mandate (Future<br>Contributions) |
| Transaction History                   | Information on Record & Update                                       |
| Basis of Contribution & Vesting Scale |                                                                      |
| Fund Price                            |                                                                      |
| Download Corner                       |                                                                      |

Trustee & Administrator: Bank Consortium Trust Company Limited

Important Notes for Change of Investment Mandate (For Future Contributions)

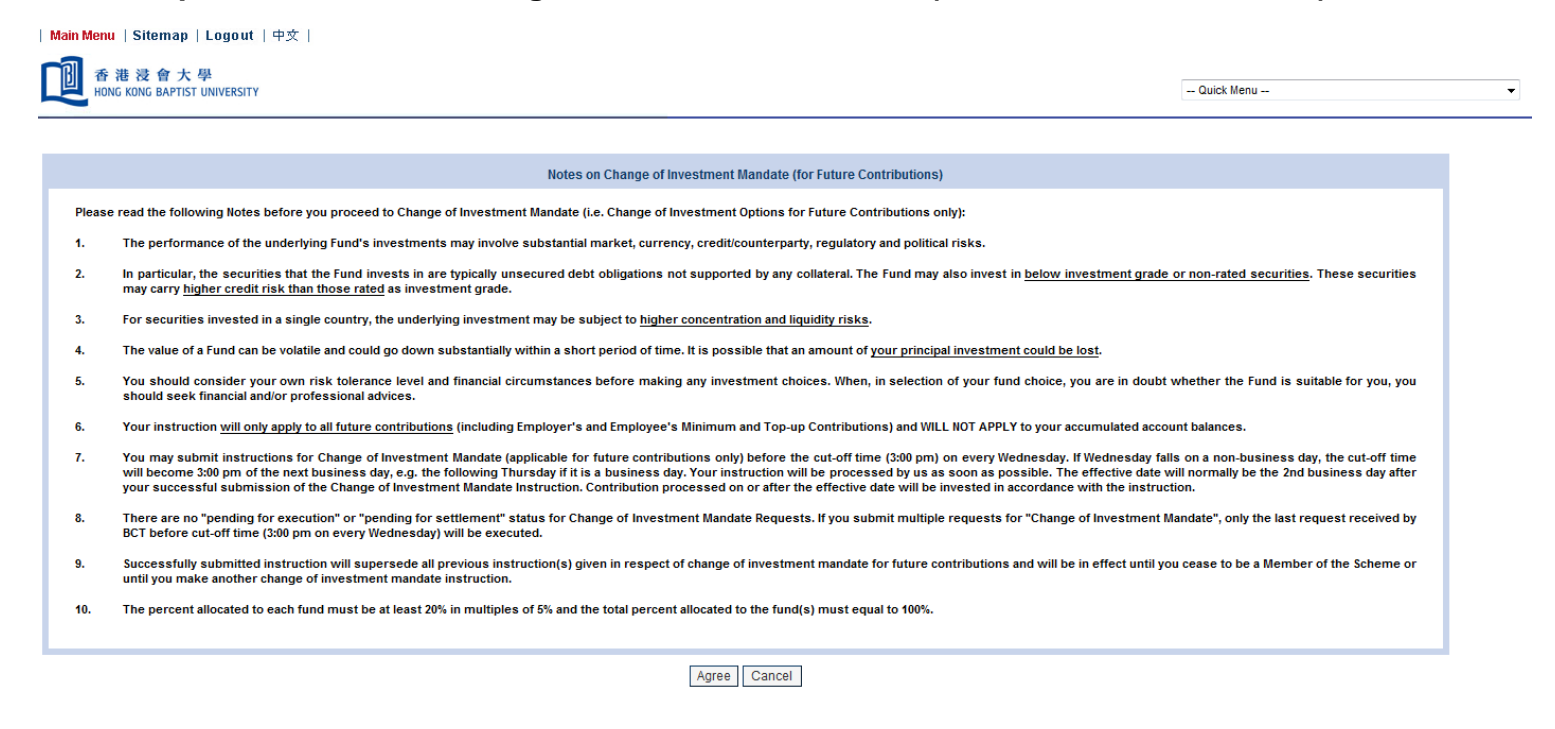

#### \* Enter new instruction of Change of Investment Mandate Instruction

#### New Instruction

The percentage allocated to each fund must be an integer, at least 20% and in multiples of 5%. The total percentage allocated to the fund(s) must be 100%.

The cut off time of instruction request is 3:00pm on every Wednesday. If Wednesday falls on a non-business day, the cut-off time will become 3:00pm of the next business day, e.g. the
following Thursday if it is a business day.

| Fund                                                                                                    | Future Contributions (%) |
|----------------------------------------------------------------------------------------------------|--------------------------|
| PF01A HSBC Managed Growth Fund - P Class (*HSBC High Growth E100%)                                                         | 0                        |
| PF02A HSBC Managed Balanced Fund - P Class (*HSBC Growth E80%)                                                             | 0                        |
| PF03A HSBC Managed Stable Growth Fund - P Class (*HSBC Balanced E60%)                                                      | 0                        |
| PF04A HSBC Managed Stable Fund - P Class ("HSBC Stable E40%)                                                               | 0                        |
| PF05A HSBC Global Money Funds HKD - A Class (*HSBC HKD Money Market)                                                       | 0                        |
| PF14 HSBC Global Investment Funds - Asia Pac ex Jap Eq High DIV-IC (*HSBC Asia Pacific ex Japan Equity High Dividend Fund) | 0                        |
| PF07 FAP Growth Fund - Ord Class (*Fidelity High Growth E100%)                                                             | 0                        |
| PF08 FAP Balanced Fund - Ord Class (*Fidelity Growth E80%)                                                                 | 0                        |
| PF09 FAP Stable Growth Fund - Ord Class (*Fidelity Balanced E60%)                                                          | 0                        |
| PF18 FAP Capital Stable Fund - Ord Class (*Fidelity Capital Stable E40%)                                                   | 0                        |
| PF11 BlackRock Global Government Bond Fund                                                                                 | 0                        |
| PF16 iShares Developed World Index Fund (IE)                                                                               |                          |
| PF19 BlackRock ICS US Dollar Liquidity Fund (Premier - Accumulating) (*BlackRock USD Money Market)                         | 50                       |
| PF12A JPMorgan SAR Hong Kong Fund (*JPMorgan HK Equity)                                                                    | 50                       |
| PF20 JPMorgan Provident High Growth Fund - Inv Class ('JPMorgan High Growth E100%)                                         |                          |
| PF21 JPMorgan Provident Growth Fund - Inv Class (*JPMorgan Growth E80%)                                                    | 0                        |
| PF22 JPMorgan Provident Balanced Fund - Inv Class (*JPMorgan Balanced E60%)                                                | 0                        |
| PF23 JPMorgan Provident Capital Fund - Inv Class (*JPMorgan Capital E40%)                                                  | 0                        |
| Total                                                                                                    | 100                      |

Select funds and enter the corresponding % with minimum of 20% and in multiples of 5%. The total % must be 100%.

Submit

Reset

Click "Submit" when the new instruction is made

#### Print or save the acknowledgement page for record

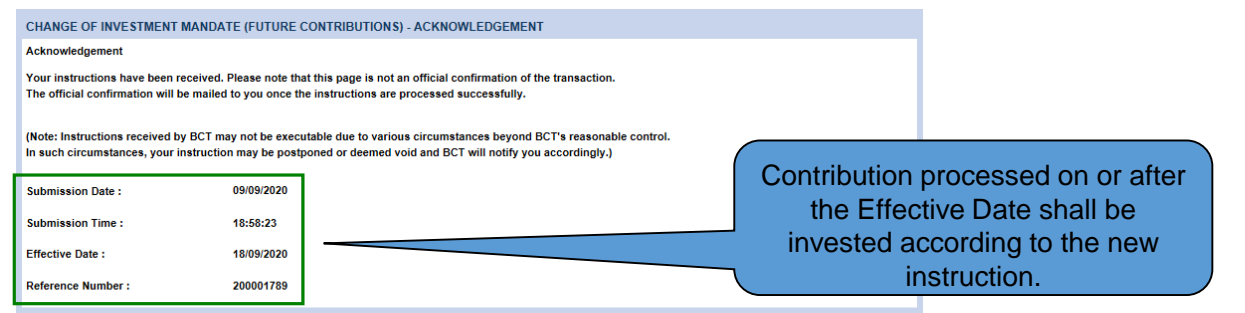

| Fund                                                                                                    | Future Contributions<br>(%)                                               |
|----------------------------------------------------------------------------------------------------|---------------------------------------------------------------------------|
| PF05A HSBC Global Money Funds HKD - A Class (*HSBC HKD Money Market)                                                                                                    | 0                                                                         |
| PF14 HSBC Global Investment Funds - Asia Pac ex Jap Eq High DIV-IC (*HSBC Asia Pacific ex Japan Equity High Dividend Fund)                                                                                                    | 0                                                                         |
| PF07 FAP Growth Fund - Ord Class (*Fidelity High Growth E100%)                                                                                                    | 0                                                                         |
| PF08 FAP Balanced Fund - Ord Class (*Fidelity Growth E80%)                                                                                                    | 0                                                                         |
| PF09 FAP Stable Growth Fund - Ord Class (*Fidelity Balanced E60%)                                                                                                    | 0                                                                         |
| PF18 FAP Capital Stable Fund - Ord Class (*Fidelity Capital Stable E40%)                                                                                                    | 0                                                                         |
| PF11 BlackRock Global Government Bond Fund                                                                                                    | 0                                                                         |
| PF16 iShares Developed World Index Fund (IE)                                                                                                    | 0                                                                         |
| PF19 BlackRock ICS US Dollar Liquidity Fund (Premier - Accumulating) (*BlackRock USD Money Market)                                                                                                    | 50                                                                        |
| PF12A JPMorgan SAR Hong Kong Fund (*JPMorgan HK Equity)                                                                                                    | 50                                                                        |
| PF20 JPMorgan Provident High Growth Fund - Inv Class (*JPMorgan High Growth E100%)                                                                                                    | 0                                                                         |
| PF21 JPMorgan Provident Growth Fund - Inv Class (*JPMorgan Growth E80%)                                                                                                    | 0                                                                         |
| PF22 JPMorgan Provident Balanced Fund - Inv Class (*JPMorgan Balanced E60%)                                                                                                    | 0                                                                         |
| PF23 JPMorgan Provident Capital Fund - Inv Class (*JPMorgan Capital E40%)                                                                                                    | 0                                                                         |
| Total                                                                                                    | 100                                                                       |
| PE08 FAP Balanced Fund - Ord Class (*Fidelity Growth E80%)         PE09 FAP Stable Growth Fund - Ord Class (*Fidelity Capital Stable E40%)         PE11 BlackRock Global Government Bond Fund         PE11 BlackRock Clobal Government Bond Fund         PE16 ISheres Developed World Index Fund (IE)         PE19 BlackRock ICS US Dollar Liquidity Fund (Premier - Accumulating) (*BlackRock USD Money Market)         PE12A JPMorgan SAR Hong Kong Fund (*DPMorgan HK Equity)         PE20 JPMorgan Provident High Growth Fund - Inv Class (*JPMorgan Bigh Growth E100%)         PE21 JPMorgan Provident Balanced Fund - Inv Class (*JPMorgan Balanced E60%)         PE22 JPMorgan Provident Capital Fund - Inv Class (*JPMorgan Capital E40%)         PE32 JPMorgan Provident Capital Fund - Inv Class (*JPMorgan Capital E40%)         PE32 JPMorgan Provident Capital Fund - Inv Class (*JPMorgan Capital E40%)         PE32 JPMorgan Provident Capital Fund - Inv Class (*JPMorgan Capital E40%)         PE33 JPMorgan Provident Capital Fund - Inv Class (*JPMorgan Capital E40%)         PE33 JPMorgan Provident Capital Fund - Inv Class (*JPMorgan Capital E40%)         PE34 JPMorgan Provident Capital Fund - Inv Class (*JPMorgan Capital E40%) | 0<br>0<br>0<br>0<br>50<br>50<br>0<br>0<br>0<br>0<br>0<br>0<br>0<br>0<br>0 |

# Fund Switching / Change of Investment Mandate

### Important Notes

- For Fund Switching (Account Balance), after each submission before the cut-off time, member may view and/or cancel the "Pending for Execution" instruction.
- After the cut-off time, submitted instruction will become "Pending for Settlement", i.e. switching instruction is being processed. Member can no longer cancel the instruction.
- Switching involves different portfolios or more than one fund manager will take more and different business days to complete.
- All switching instruction will likely involve a liquidation of existing investments and a purchase of new investment assets. These two actions may not be taken place on the same day and the lapse between them would represent a out-of-market risk to member.
- A submitted Change of Investment Mandate instruction cannot be cancelled but can submit a new instruction to supersede the previous one before the cut-off time.

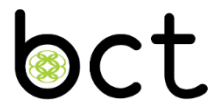

# Member Hotline & IVRS

# Member Hotline & IVRS – 2298 9088

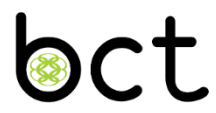

### **Account Enquiry**

- Mail Account Balance and Contribution Record
- Request for PIN

### **Information Request**

Administration Form

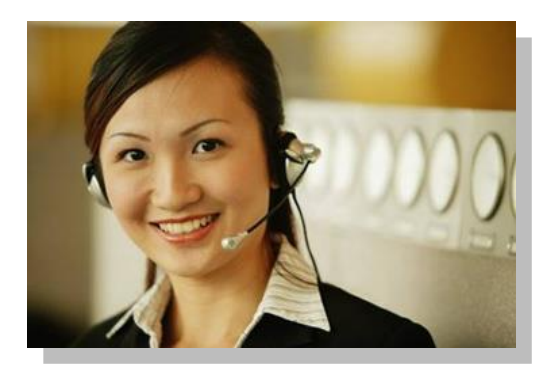

### Service Hours (with assistance of customer representative)

- Monday to Friday 09:00 am 06:00 pm
- Saturday 09:00 am 01:00 pm
- IVRS (Interactive Voice Response System)
  - 24-hours every day

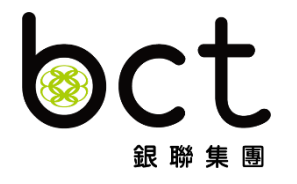

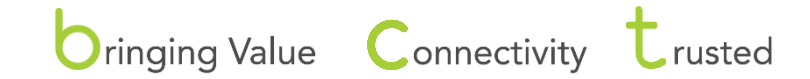

BCT Group — comprising BCT Financial Ltd ("BCTF") and Bank Consortium Trust Co Ltd ("BCTC")